# FAQ #80 Aggiornamento alla V13.2.0 di un REDY connesso al WIT-DataCenter

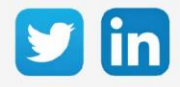

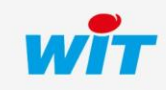

## Aggiornamento alla V13.2.0 di un REDY connesso al WIT-DataCenter

## SOMMARIO

| 1     | Introduzione                                            | .3 |
|-------|---------------------------------------------------------|----|
| 2     | Produtti interessati                                    | 3  |
| Prere | equisiti ADD                                            | 3  |
| Prere | equisiti hardware                                       | 3  |
| Prere | equisiti software                                       | 3  |
| 3     | Aggiornamento di un REDY in V13.2.0                     | .4 |
| 4     | Verificare se l'ADD Cloud Gold 100 soddisfa le esigenze | .6 |
| 5     | I principi legati alla ADD Cloud                        | .7 |

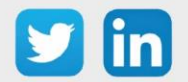

#### 1 Introduzione

Questa FAQ descrive come aggiornare un ULI REDY alla versione 13.2.0 quando è già connesso a WIT-DataCenter.

#### 2 Produtti interessati

#### Prerequisiti ADD

L'ULI REDY deve avere una ADD Cloud.

#### Prerequisiti hardware

| UC                       | Referenza |
|--------------------------|-----------|
| PLUG REDY-MONITOR XS LAN | PLUG701   |
| PLUG REDY-MONITOR XS 3G  | PLUG702   |
| PLUG REDY-MONITOR XS 4G  | PLUG703   |
| PLUG REDY-PROCESS XS LAN | PLUG801   |
| PLUG REDY-PROCESS XS 3G  | PLUG802   |
| PLUG REDY-PROCESS XS 4G  | PLUG803   |

#### Prerequisiti software

Version REDY Inferiore a V13.2.0

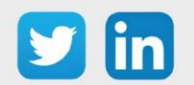

#### 3 Aggiornamento di un REDY in V13.2.0

**Step 1** Controllare che il REDY abbia una ADD Cloud in Configurazione / Sistema:

| Versione commerciale | REDY-   | Proces           | s        |          |            |               |
|----------------------|---------|------------------|----------|----------|------------|---------------|
| Risorse              | X5(100) | \$ (250)         | M (500)  | L (1000) | XL (2500)  | XXI. (5000)   |
|                      |         |                  |          |          |            |               |
| Adda                 | 0       | $\triangleright$ | Ø        | 6        | $\bigcirc$ | $\rightarrow$ |
| Auus                 | Intrav  | ision            | Security | C        | loud       | LoRaWAN       |
|                      | V       | Ĩ                |          |          |            | <u> </u>      |

- **Step 2** Salvare ed esportare la parametrizzazione dell'ULI per precauzione.
- **Step 3** Aggiornare l'ULI REDY alla V13.2.0 o superiore.

Per ulteriori informazioni sull'aggiornamento di ULI REDY, si prega di fare riferimento alla **FAQ #70 -Aggiornamento di un REDY** disponibile su www.wit-italia.com, area download.

**Step 4** In Configurazione / Amministratore / Scheda Aggiornamento, eseguire il controllo per la disponibilità di nuovi aggiornamenti

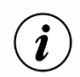

L'ULI REDY deve avere accesso a Internet tramite la rete cablata o mobile.

**Step 5** In Parametrizzazione / Risorse / Risorsa Data-Center, verificare che il REDY sia in ADD Cloud Gold 100 canali:

| Parametri della risorsa 🛛 🔿 🗸 🗞                                                                        |                   |  |  |  |  |
|----------------------------------------------------------------------------------------------------|-------------------|--|--|--|--|
| Identità Gruppo Informazioni Testimone Giornale Figli (0) Schema Parametri Elenco dei flussi Elenco de | ei riflessi Stato |  |  |  |  |
| Valido 🔽                                                                                               |                   |  |  |  |  |
| Descrizione Data-Center                                                                                |                   |  |  |  |  |
| Attributi                                                                                              | _                 |  |  |  |  |
| Classi Classe 0 🗸 📥 Zona 🖍 💸                                                                           |                   |  |  |  |  |
| Riflesso                                                                                               |                   |  |  |  |  |
| Tipo di riflesso 🛶 🗸                                                                                   |                   |  |  |  |  |
|                                                                                                    |                   |  |  |  |  |

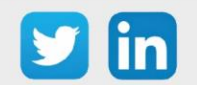

## Aggiornamento alla V13.2.0 di un REDY connesso al WIT-DataCenter

| Add Cloud utilisée                                 | Silver Gold G100 Canaux Platin | um                                      | Communication Data-Center                         |
|----------------------------------------------------|--------------------------------|-----------------------------------------|---------------------------------------------------|
|                                                    | Pack Add Cloud<br>REDY         | Abonnement Add Cloud<br>HIGHWAY         | Total<br>(pack + abonnement)                      |
| Nombre de canaux<br>(utilisé / autorisé)           | 100                            | 0                                       | ( 98 - 678 ) / 100                                |
| Fréquence                                          | Pack Ad<br>RE                  | d Cloud Abonnement Add Cl<br>DY HIGHWAY | loud Frèquence finale<br>(abonnement prioritaire) |
| Fréquence d'échange<br>du REDY vers HIGHWAY        | 1 He                           | ure                                     | 1 Heure                                           |
| Fréquence d'échantillonnage<br>minimum des Flux    | 10 Mi                          | nutes                                   | 10 Minutes                                        |
| Nombre d'événements de reflets<br>maximum par jour | 15                             | 0 0                                     | 150                                               |

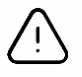

In seguito all'aggiornamento di ULI REDY a V13.2.0, l'ADD Cloud sarà automaticamente convertita in **ADD Cloud Gold 100 canali**. Per verificare se la nuova gestione dei canali e il campionamento corrispondono alle vostre esigenze, consultate il capitolo seguente.

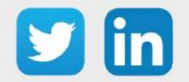

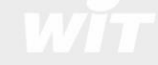

### 4 Verificare se l'ADD Cloud Gold 100 soddisfa le esigenze

Step 1In Parametrizzazione / Risorse / Risorsa Data-Center, verificare il numero di canali (Inviati – Configurati)<br/>/ autorizzati, la frequenza di registrazione e di comunicazione definiti per l'ADD Gold 100 canali:

| Parametri della risorsa                         | 🛆 🖊 🔊 🖑 🗞 💙                                      |                         |  |  |
|-------------------------------------------------|--------------------------------------------------|-------------------------|--|--|
| Identità Gruppo Informazioni Testimone Giornale | Figli (0) Schema Parametri Elenco dei flussi Ele | enco dei riflessi Stato |  |  |
| Valido                                          |                                                  |                         |  |  |
| Descrizione                                     | Descrizione Data-Center                          |                         |  |  |
| Numero di risorsa WIT-NET                       |                                                  |                         |  |  |
| Attributi                                       |                                                  |                         |  |  |
| Classi Classe 0 🗸 📥 Zona 🔤 🕺                    |                                                  |                         |  |  |
|                                                 | Riflesso                                         |                         |  |  |
| Tipo di riflesso                                | V                                                |                         |  |  |
|                                                 |                                                  |                         |  |  |

| Add Cloud utilisée                                 | Silver Gold G100 Canaux Platinium |                                 | Communication Data-Center                    |
|----------------------------------------------------|-----------------------------------|---------------------------------|----------------------------------------------|
|                                                    | Pack Add Cloud<br>REDY            | Abonnement Add Cloud<br>HIGHWAY | Total<br>(pack + abonnement)                 |
| Nombre de canaux<br>(utilisé / autorisé)           | 100                               | 0                               | ( 98 678 / 100                               |
| Fréquence                                          | Pack Add Cloud<br>REDY            | Abonnement Add Cloud<br>HIGHWAY | Fréquence finale<br>(abonnement prioritaire) |
| Fréquence d'échange<br>du REDY vers HIGHWAY        | 1 Heure                           | -                               | 1 Heure                                      |
| Fréquence d'échantillonnage<br>minimum des Flux    | 10 Minutes                        |                                 | 10 Minutes                                   |
| Nombre d'événements de reflets<br>maximum par jour | 150                               | 0                               | 150                                          |

- Step 2 Nel caso in cui il numero di canali e di frequenze fosse superiore, REDY adotterà i seguenti comportamenti:
  - I primi 100 canali inviati in ordine di risorsa (elenco nella risorsa Data-Center, scheda **Elenco dei flussi** ed **Elenco dei riflessi**).
  - o Frequenza di scambio impostata automaticamente a 1 ora.
  - Frequenza di campionamento dei flussi interessati, impostata automaticamente a 10 minuti.

Per ulteriori informazioni sulle offerte di ADD Cloud, si prega di fare riferimento alla documentazione **Descrittivo ADD Cloud per ULI REDY** su www.wit-italia.com, area Download.

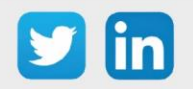

#### 5 I principi legati alla ADD Cloud

Gli scambi tra ULI REDY e il WIT-DataCenter sono possibili grazie ai seguenti principi:

- Reflessi: un Riflesso rappresenta l'insieme delle informazioni di una risorsa che ne permettono l'utilizzo nelle applicazioni WEB.
  Esempio: il riflesso di una temperatura permette di conoscere il suo valore (22 per esempio) ma anche la sua unità di misura così come le soglie di allarme. Il Riflesso permette lo sfruttamento della risorsa grazie a questa immagine.
- Flussi: un Flusso permette di registrare un insieme di dati simultaneamente a una frequenza definita (per esempio la registrazione di tre fasi per calcolare la potenza reattiva). Permette anche di caratterizzare ogni dato (per esempio la temperatura dell'aria in °C ogni 10 min). I punti memorizzati in un Flusso possono essere rappresentati sotto forma di tabelle o grafici.

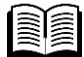

Per ulteriori informazioni sulla comunicazione tra ULI e WIT DataCenter, si prega di fare riferimento alla documentazione **Comunicazione tra una ULI e il WIT DataCenter** disponibile nell'area Download del sito www.wit-italia.com.

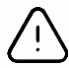

#### Durata dell'ADD Cloud

L'ADD Cloud presente nella versione REDY 13.2.0 è valida per **3 anni** dalla prima connessione dell' ULI REDY al WIT Data-Center. Dopo o durante questi 3 anni, è possibile richiedere l'attivazione di un abbonamento al WIT Data-Center che permette di conservare i dati campionati senza limiti di tempo.

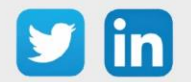